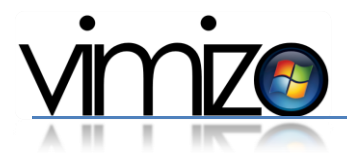

Für die Installation der Windows Updates gibt es drei Möglichkeiten:

## 1. Beim Herunterfahren, Updates installieren

Wenn Sie nach Hause gehen, fahren Sie Ihren Computer allgemein immer über das Startmenü und den rötlichen Ausschalt-Knopf herunter. Ist auf diesem Ausschaltknopf zusätzlich ein kleines Ausrufezeichen vorhanden bedeutet dies, dass offene Updates vorhanden sind und diese vor dem Herunterfahren automatisch installiert werden.

Hinweis: Wenn Sie den PC über das Menü "Start - Pfeil -Herunterfahren" herunterfahren, werden die Updates nicht installiert!

## 2. Installation über die Taskleiste

Sind offene Updates vorhanden, ist in der rechten Seite der Taskleiste ein WindowsUpdate-Symbol sichtbar. Klicken Sie auf das Symbol und lassen Sie die Updates direkt installieren. Es kann sein, dass dort nicht alle aktiven Programmsymbole sichtbar sind. Klicken Sie dann auf den vorhandenen Pfeil am linken Ende, um alle aktiven Programme anzuzeigen.

Hinweis: Nach der Installation ist eventuell ein Neustart nötig.

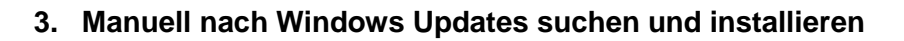

Sie haben die Möglichkeit, selber nach aktuellen WindowsUpdates zu suchen. Hierzu gehen Sie auf "Start – Alle Programme". Dort finden Sie etwas oberhalb in der Liste das Programm "Windows Update". Starten Sie dieses und klicken Sie oben links auf "Nach Updates suchen". Sind offene Updates vorhanden, werden diese anschliessend rechts angezeigt und können installiert werden.

Hinweis: Nach der Installation ist eventuell ein Neustart nötig.

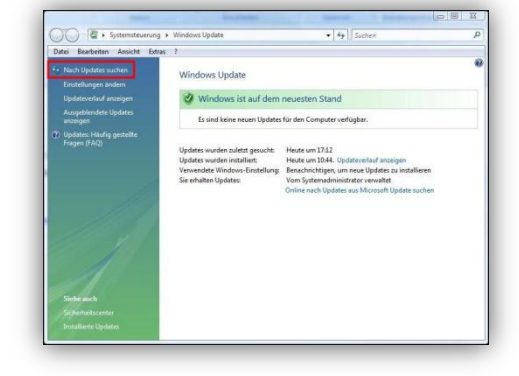

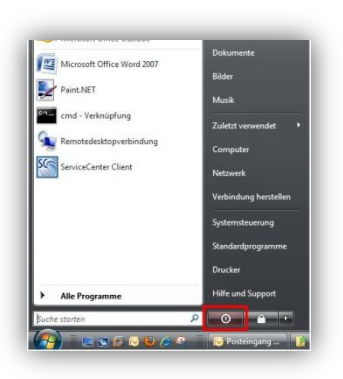

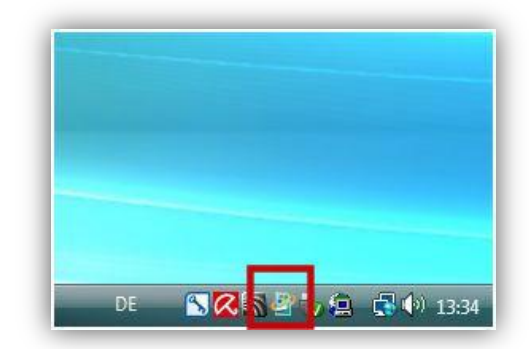